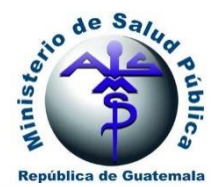

Dirección General de Regulación, Vigilancia y Control de la Salud Departamento de Regulación y Control de Productos Farmacéuticos y Afines

# GUIA PARA USUARIOS: SOLICITUD DE APERTURA DE ESTABLECIMIENTOS FARMACÉUTICOS Y AFINES A TRAVÉS DE LA PLATAFORMA SIDEAS

F-EF-g-01

Versión 1-2023

# Guatemala, Guatemala

Fecha de Aprobación: 18/01/2023

| o de Salar                                   | SOLIC        | TUD DE APERTI           | Código:                    |                |
|----------------------------------------------|--------------|-------------------------|----------------------------|----------------|
| eccelhau e. Budemain                         | ESTABLECIN   | IIENTOS FARMA<br>AFINES | ACÉUTICOS Y                | F-EF-g-01      |
| Unidad:                                      |              | Focha do                | Fecha próxima<br>revisión: | Departamento:  |
| Sección de Establecimientos<br>Farmacéuticos |              | emisión:                |                            | DRCPFA         |
| Versión:                                     | Sustituye a: | 19/01/2022              | 10/01/2025                 | Página:        |
| 01-2023                                      | N/A          | 18/01/2023              | 18/01/2025                 | Página 2 de 24 |

## INDICE

| 1.   | Objetivo                                                                              | 3  |
|------|---------------------------------------------------------------------------------------|----|
| 2.   | Alcance                                                                               | 3  |
| 3.   | Precondiciones                                                                        | 3  |
| 4.   | Recomendaciones generales                                                             | 3  |
| 5.   | Pago de Apertura de Establecimientos Farmacéuticos y Afines en la Plataforma SIDEAS   | 4  |
| 6.   | Solicitud de Apertura de Establecimientos Farmacéuticos y Afines                      | 9  |
| 7.   | Seguimiento de las solicitudes de apertura ingresadas en la plataforma SIDEAS         | 19 |
| ANE  | EXO I Siglas y definiciones                                                           | 21 |
| ANE  | EXO II Formulario de Auto inspección de Establecimientos Farmacéuticos y Afines en la |    |
| plat | aforma SIDEAS                                                                         | 22 |

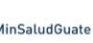

| 0 60 Salun                                   | SOLIC        | TUD DE APERTURA DE      |                            | Código:                      |
|----------------------------------------------|--------------|-------------------------|----------------------------|------------------------------|
| equiling to Builton                          | ESTABLECIN   | IIENTOS FARMA<br>AFINES | ACÉUTICOS Y                | F-EF-g-01                    |
| Unidad:                                      |              | Eacha da                | Fecha próxima<br>revisión: | Departamento:                |
| Sección de Establecimientos<br>Farmacéuticos |              | emisión:                |                            | DRCPFA                       |
| Versión:                                     | Sustituye a: | 19/01/2022              | 10/01/2025                 | Página:                      |
| 01-2023                                      | N/A          | 18/01/2023              | 18/01/2025                 | Página <b>3</b> de <b>24</b> |

## 1. Objetivo

Facilitar a los usuarios los pasos a seguir para el trámite de solicitud de apertura de Establecimientos Farmacéuticos y Afines a través del Sistema Integral de Servicios de Autorizaciones Sanitarias -- SIDEAS-.

## 2. Alcance

Aplica al Director Técnico o Técnico Responsable que requiera solicitar la apertura de un establecimiento farmacéutico o afín.

## 3. Precondiciones

- ✓ Contar con usuario registrado en la plataforma –SIDEAS- (ver guía F-JE-g-01)
- ✓ Cumplir con los requisitos legales vigentes para fungir como Director Técnico o Técnico Responsable de un Establecimiento Farmacéutico o afín.
- ✓ Usuario empresa debe contar con gestores: Director Técnico o Técnico responsable y Representante legal asociado.
- ✓ Ser asociado como gestor "Director Técnico o Técnico Responsable" por la empresa a la cual se realiza la solicitud de apertura (usuario empresa) (ver guía F-JE-g-01).

## 4. Recomendaciones generales

- ✓ Mantener actualizada su información (RTU) en la Superintendencia de Administración tributaria – SAT-
- $\checkmark$  La documentación requerida correspondiente a los requisitos legales vigentes que acompañan la solicitud deben escanearse en formato PDF.
- ✓ La firma del Director Técnico, Representante legal y sello del establecimiento que acompañan la solicitud deben de escanearse en formato PDF.
- ✓ Si el establecimiento farmacéutico o afín a tramitar cuenta con dos o más representantes legales, la documentación de respaldo legal requerida debe ser escaneada en un único archivo PDF.
- ✓ El pago correspondiente al Certificado de nombramiento de Director Técnico debe realizarse de forma independiente, adjuntando el recibo 63 A2 en la sección de documentación requerida en el campo "recibo 63 A2 Certificado de nombramiento de Director Técnico" en el trámite de apertura del establecimiento.

| 0 48 Salar                  | SOLICI       | TUD DE APERTURA DE     |                            | Código:                      |
|-----------------------------|--------------|------------------------|----------------------------|------------------------------|
| eccelhau e. Budemain        | ESTABLECIN   | IENTOS FARMA<br>AFINES | ACÉUTICOS Y                | F-EF-g-01                    |
| Unidad:                     |              | Fecha de<br>emisión:   | Fecha próxima<br>revisión: | Departamento:                |
| Sección de Establecimientos |              |                        |                            | DRCPFA                       |
| Farmaceuticos               |              |                        |                            |                              |
| Versión:                    | Sustituye a: | 10/01/2022             | 10/01/2025                 | Página:                      |
| 01-2023                     | N/A          | 18/01/2023             | 18/01/2025                 | Página <b>4</b> de <b>24</b> |

## 5. Pago de Apertura de Establecimientos Farmacéuticos y Afines en la Plataforma SIDEAS

**a.** Acceder al sitio web de la Plataforma SIDEAS mediante el siguiente enlace:

https://sideas.mspas.gob.gt/sideas/

b. Al ingresar, se desplegará la siguiente pantalla. Llenar los campos con las credenciales correspondientes y dar clic en "inicio", el sistema permite el ingreso a su usuario personal

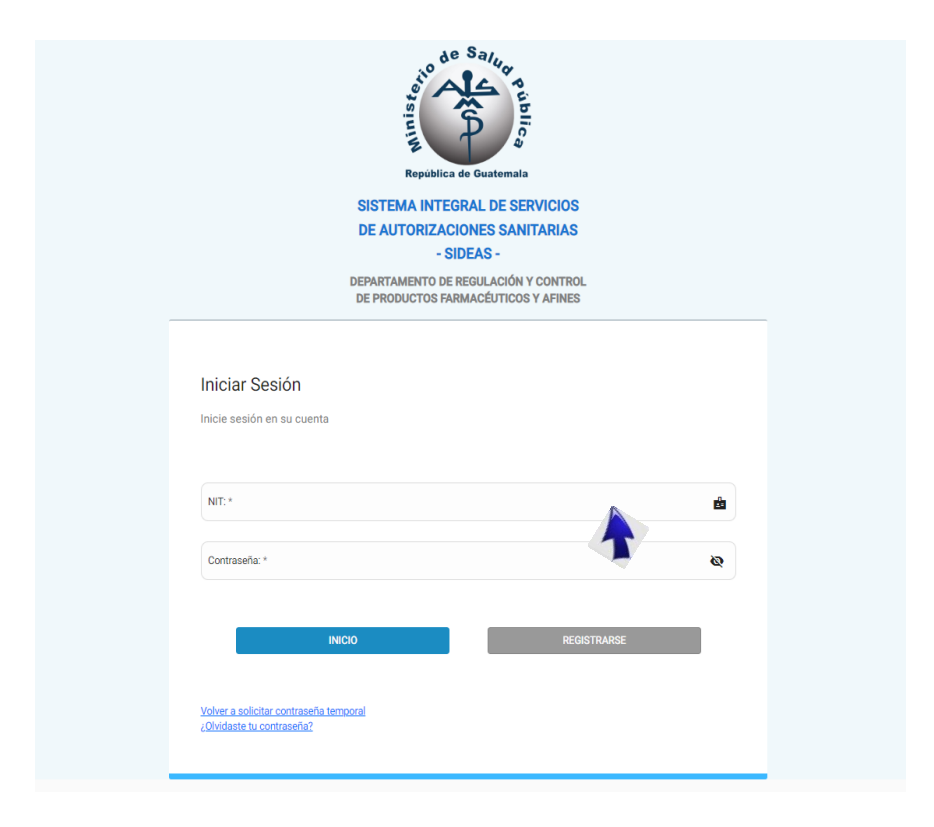

| SOLICITUD DE APERTURA DE          |              |                         | Código:                    |                              |
|-----------------------------------|--------------|-------------------------|----------------------------|------------------------------|
| Popular<br>Regulation & Buttemate | ESTABLECIN   | IIENTOS FARMA<br>AFINES | ACÉUTICOS Y                | F-EF-g-01                    |
| Unidad:                           |              | Focha do                | Fecha próxima<br>revisión: | Departamento:                |
| Sección de Establecimientos       |              | emisión:                |                            | DRCPFA                       |
| Versión:                          | Sustituye a: | 10/01/2022              | 40/04/0005                 | Página:                      |
| 01-2023                           | N/A          | 18/01/2023              | 18/01/2025                 | Página <b>5</b> de <b>24</b> |

c. En el menú de SIDEAS seleccionar "Mis Empresas", aparecerán automáticamente las empresas para las cuales es gestor.

| Inici | io/ Gestores / Mis Empresas |  |  |
|-------|-----------------------------|--|--|
| Mis   | s Empresas                  |  |  |
|       | NIT o Nombre de la Empresa  |  |  |

d. Seleccionar la empresa a la que desea realizar un trámite de apertura para la cual se es gestor "Director o Técnico Responsable, dar clic en el icono 📀 .

| ≡ sideas                        |                              |                    |                                   | 😩 Hola, gustavo linares (Persona Natural) 🗸 |
|---------------------------------|------------------------------|--------------------|-----------------------------------|---------------------------------------------|
| Inicio/ Gestores / Mis Empresas |                              |                    |                                   |                                             |
| Mis Empresas                    |                              |                    |                                   |                                             |
| NIT o Nombre de la Empresa      |                              |                    |                                   |                                             |
| NIT                             | Nombre                       | Empresa Individual | Rol                               | Acciones                                    |
| 221252                          | GUILLERIMO , PALACIOS GARCIA | No                 | PROPIETARIO O REPRESENTANTE LEGAL | 0                                           |
| 221252                          | GUILLERMO, PALACIOS GARCIA   | No                 | PROFESIONAL QUÍMICO RESPONSABLE   | 0                                           |
| 221252                          | GUILLERMO, PALACIOS GARCIA   | No                 | DIRECTOR O RESPONSABLE TECNICO    |                                             |
|                                 |                              |                    | Registros por página: 25          | ▼ 1-3 de 3  < < > >                         |

| o de Salar                  | SOLICITUD DE APERTURA DE |                        |                            | Código:                      |
|-----------------------------|--------------------------|------------------------|----------------------------|------------------------------|
| regulting a Budemata        | ESTABLECIN               | IENTOS FARMA<br>AFINES | ACÉUTICOS Y                | F-EF-g-01                    |
| Unidad:                     |                          | Focha do               | Fecha próxima<br>revisión: | Departamento:                |
| Sección de Establecimientos |                          | emisión:               |                            | DRCPFA                       |
| Farmacéuticos               |                          |                        |                            |                              |
| Versión:                    | Sustituye a:             | 19/01/2022             | 18/01/2025                 | Página:                      |
| 01-2023                     | N/A                      | 18/01/2023             |                            | Página <b>6</b> de <b>24</b> |

e. Automáticamente el SIDEAS abre la sección de pagos de la empresa para la cual se realiza el trámite.

| CORIERNO de MINISTERIO DE LALOS PUBLICA Y ALISTENCIA SOCIAL                 | = SIDEAS                                                                                                    | Hola, FRANCISCO, DE FRANCISCO FRANCISCO (Present Nation                                                 |
|-----------------------------------------------------------------------------|----------------------------------------------------------------------------------------------------|----------------------------------------------------------------------------------------------------|
| R EMPRESA: 67729207<br>SA DIGITAL<br>OR O RESPONSABLE TECHICO<br>RESTORES V | Inicio/ Recibo<br>Generación de Boleta de Pago                                                                                                    |                                                                                                    |
| Mis Empresas<br>VAGOS 🗸                                                     | DATOS DE PAGO:<br>NET<br>6/729/027                                                                                                    | SELECCIÓN DE SERVICIO<br>Departmento en Productos Control de Productos Formatolaticos y Añosa ((RICHA)) |
| Boleta                                                                      | NOMBRE<br>EMPRESA DIGITAL                                                                                                    | Servicio *                                                                                              |
| Listado                                                                     | 22/12/2022                                                                                                    | Sub Servicio *                                                                                          |
| Listado                                                                     | 🔓 Generar Boleta de Pago                                                                                                    | Carlas                                                                                                  |
| STABLECIMIENTOS >                                                           | C REQUESTIOS FARAL FEFCURAR FAROL:<br>A VIERINGE RAMOREL RELECTIONNED PRIAS DU PAGO ANTES DE FECTUAREL.<br>10 9 FRAUZA LA PRIOS DEL VIOTANELLA DEL BANCO, PROPORTIONAR EL CÓDICO ROLCADO EN LA PRITE SUPERIOR DEL FORMELARIO<br>(COMO) 1020.<br>2 no 50 FRAUZANAN REVENTIONES DE PRIOS RELLAZADOS A OTRAS CUENTAS BANCARIAS.<br>9 FORMAS DE RECETUTOS TRANSPORTES DE PRIOS RELLAZADOS A OTRAS CUENTAS BANCARIAS. | 1<br>Unidad de Medida                                                                                   |
|                                                                             | EMADOS.<br>E. SE ACEPTARÁ EL INDRESO DE SOLICITURES IOVEDIENTES AL DROMA CON RECIBIOS 63-42 EMITIDOS EN UN PLAZO MÁXIMO DE<br>TRES MESES. (Con base en ví Decreto 65-2021).                                                                                                    | There (b)<br>0                                                                                          |
|                                                                             |                                                                                                    | Total en letras                                                                                         |

f. En la selección de servicio indicar "Establecimientos"

| ≡ SIDEAS                                                               | 😌 Hola, gustavo linares (Persona Natural) 🗸                                       |
|------------------------------------------------------------------------|-----------------------------------------------------------------------------------|
| Inicio/ Recibo                                                         |                                                                                   |
|                                                                        |                                                                                   |
| Generación de Boleta de Pago                                           |                                                                                   |
| ,                                                                      |                                                                                   |
| DATOS DE PAGO                                                          |                                                                                   |
| NIT                                                                    | SELECCIÓN DE SERVICIO                                                             |
| 221252                                                                 | Departamento de Regulación y Control de Productos Farmacéuticos y Afines (DRCPFA) |
| NOMBRE                                                                 | /Servicio *                                                                       |
| GUILLERMO , PALACIOS GARCIA                                            | Establecimientos 🕅                                                                |
| FECHA                                                                  | Generales (Regulación y control de productos farmacéuticos y afines)              |
| 22/12/2022                                                             |                                                                                   |
|                                                                        | Farmacovigilancia y Ensayos Clínicos                                              |
| E Generar Boleta de Pago                                               | Otros Servicios                                                                   |
|                                                                        | Camidad                                                                           |
| REQUISITOS PARA EFECTUAR PAGO:                                         | 1                                                                                 |
| A. VERIFIQUE EL ARANCEL SELECCIONADO PARA SU PAGO ANTES DE EFECTUARIO. |                                                                                   |

| SOLICITUD DE APERTURA D                      |              |                         | JRA DE                     | Código:                      |
|----------------------------------------------|--------------|-------------------------|----------------------------|------------------------------|
| Republica de Destemala                       | ESTABLECIN   | IIENTOS FARMA<br>AFINES | ACÉUTICOS Y                | F-EF-g-01                    |
| Unidad:                                      |              | Fecha de<br>emisión:    | Fecha próxima<br>revisión: | Departamento:                |
| Sección de Establecimientos<br>Farmacéuticos |              |                         |                            | DRCPFA                       |
| Versión:                                     | Sustituye a: | 19/01/2022              | 18/01/2025                 | Página:                      |
| 01-2023                                      | N/A          | 18/01/2023              |                            | Página <b>7</b> de <b>24</b> |

- **g.** En la sección de sub servicio indicar el tipo de licencia sanitaria a gestionar:
- L1 Licencia Sanitaria para Laboratorio Farmacéutico y Laboratorios de Control de Calidad (Nuevo/Renovación/Traslado)
- L2 Licencia Sanitaria para Laboratorio o Fábricas de Productos Afines, Naturales Medicinales, Gases Medicinales y Materias Primas, Formuladora de Plaguicidas de uso doméstico y profesional (Nuevo/Renovación/Traslado)
- L3 Licencia Sanitaria para Farmacias, Droguerías, Distribuidoras, Controladoras de Plagas y Empresas de Desinfección (Nuevo/Renovación/Traslado)
- L4 Licencia Sanitaria para Droguería con Fraccionamiento, Distribuidora con Fraccionamiento, Distribuidora de Materia Prima y Distribuidora de Plaguicidas (Nuevo/Renovación/Traslado)
- L5 Licencia Sanitaria para Venta de Medicamentos, Venta de Productos Depósitos Naturales, Salones de Belleza, Dentales, Kioscos (Nuevo/Renovación/Traslado)

Nota: Recuerde que el pago de la certificación de Nombramiento de Director Técnico se debe realizar de manera independiente.

| ≡ sideas                                                                                                    | 😝 Hola, gustavo linares (Periosa Matural) 🗸                                                                                                    |
|----------------------------------------------------------------------------------------------------|----------------------------------------------------------------------------------------------------|
| DATOS DE PAGO:<br>NIT<br>221252<br>NOMBRE<br>GUILLERMO , PALACIOS GARCIA                                                                                                    | SELECCIÓN DE SERVICIO<br>Departamento de Regulación y Control de Productos Farmacéuticos y Afines (DRCPFA)<br>"Sorico"<br>Establecimientos                                                                                                    |
| 22/12/2022  Generar Boleta de Pago  PEQUISITOS PARA ESECTUAR PAGO:                                                                                                    | Polo Servico *<br>CND1 Certificación de Nombramiento de Director Técnico<br>L1 Licencia San <sup>lan</sup> ria para Laboratorio Farmacéutico y Laboratorios de Control de Calidad (Nuevo/<br>L2 Licencia Sanitaria para Laboratorio o Fábricas de Productos Afines, Naturales Medicinales, Gas            |
| A. VERIFIQUE EL ARANCEL SELECCIONADO PARA SU PAGO ANTES DE EFECTUARLO.<br>B) SI REALIZA EL PAGO EN VENTANILLA DEL BANCO, PROPORCIONAR EL CÓDIGO INDICADO EN LA PARTE<br>SUPERIOR DEL FORMULARIO (Código 1032).<br>C. NO SE REALIZARÁN REVERSIONES DE PAGOS REALIZADOS A OTRAS CUENTAS BANCARIAS.<br>D. FORMAS DE PAGO: EFECTIVO, TRANSFERENCIAS ELECTRÓNICAS DEL MISMO BANCO, CHEQUE PROPIO O<br>CHEQUE DE CAJA DE OTROS BANCOS. | L3 Licencia Sanitaria para Farmacias, Droguerías, Distribuidoras, Controladoras de Plagas y Empre<br>L4 Licencia Sanitaria para Droguería con Fraccionamiento, Distribuidora con Fraccionamiento, Dist<br>L5 Licencia Sanitaria para Venta de Medicamentos, Venta de Productos Naturales, Salones de Bell |
| E. SE ACEPTARĂ EL INGRESO DE SOLICITUDES/EXPEDIENTES AL DRCIFA CON RECIBOS 63-A2 EMITIDOS EN<br>UN PLAZO MÁXIMO DE TRES MESES. (Con base en el Decreto 05-2021).                                                                                                    | Total (0)                                                                                                    |

Síguenos en:

| SOLICITUD DE APERTURA DE    |            |                        | Código:                         |                              |
|-----------------------------|------------|------------------------|---------------------------------|------------------------------|
| regulation in Budermale     | ESTABLECIN | IENTOS FARMA<br>AFINES | OS FARMACÉUTICOS Y<br>F-EF-g-01 |                              |
| Unida                       | ad:        | Focha do               | Eocha próxima                   | Departamento:                |
| Sección de Establecimientos |            | emisión:               | revisión:                       | DRCPFA                       |
| Farmacéuticos               |            |                        |                                 |                              |
| Versión: Sustituye a:       |            | 10/01/2022             | 19/01/2025                      | Página:                      |
| 01-2023                     | N/A        | 18/01/2023 18/01/2025  |                                 | Página <b>8</b> de <b>24</b> |

## h. Dar clic en "Generar boleta de pago"

| ≡ sideas                                                                                                    | 😝 Hola, gustavo linares (Persona Natara) 🗸                                                                                           |
|----------------------------------------------------------------------------------------------------|----------------------------------------------------------------------------------------------------|
| ECHA Comercar Boleta de Pago Comercar Boleta de Pago Comercar di comprodunta de pago REQUISITOS PARA EFECTUAR PAGO:                                                                                                    | Sub Servicio *<br>L1 Licencia Sanitaria para Laboratorio Farmacéutico y Laboratorios de Control de Calidad (Nuevo 🔻<br>Cantidad<br>1 |
| A: CHORAGE LE PAGO EN CENTRANCE SULCOMPAGO MARKO PAGO ANTES DE EFECTUARLO.<br>B) SI REALIZA EL PAGO EN VENTANILLA DEL BANCO, PROPORCIONAR EL CÓDIGO INDICADO EN LA PARTE<br>SUPERIOR DEL FORMULARIO (Código 1032).<br>C. NO SE REALIZARÁN REVERSIONES DE PAGOS REALIZADOS A OTRAS CUENTAS BANCARIAS.<br>D. FORMAS DE PAGO: EFECTIVO, TRANSFERENCIAS ELECTRÓNICAS DEL MISMO BANCO, CHEQUE PROPIO O<br>DI DIROMONDO DE DE DE DE DE DE DE DIROMONDO PAGOS REALIZADOS A OTRAS CUENTAS BANCARIAS. | Undad de Medida<br>Establecimiento                                                                                                   |
| CHEQUE DE CAJA DE OTROS BANCOS.<br>E. SE ACEPTARÁ EL INGRESO DE SOLICITUDES/EXPEDIENTES AL DRCPFA CON RECIBOS 63-A2 EMITIDOS EN<br>UN PLAZO MÁXIMO DE TRES MESES. (Con base en el Decreto 05-2021).                                                                                                    | Total (2)                                                                                                    |
|                                                                                                    | Total en letras<br>MIL QUETZALES EXACTOS 00/100                                                                                      |

i. Automáticamente el sistema muestra la siguiente pantalla, dar clic en "boleta de pago", descargar y realizar el pago correspondiente, únicamente en agencias o banca virtual de Bantrab.

| ≡ sideas           |                   |            |                  |           | 😫 Hola,           | gustavo linares (Persona Natural) 🗸 |
|--------------------|-------------------|------------|------------------|-----------|-------------------|-------------------------------------|
| Listado de pagos e | fectuados         |            |                  |           |                   |                                     |
| Buscar comprobante |                   |            |                  |           |                   |                                     |
| Gestor             | Registro          | Fecha      | Servicio         | Total (Q) | Estado            | Acciones                            |
| gustavo linares    | DRCPFA-2022-00952 | 22-12-2022 | Establecimientos | Q1,000.00 | Pendiente de Pago | 💿 Boleta de Pago                    |
| gustavo linares    | DRCPFA-2022-00951 | 22-12-2022 | Establecimientos | Q1,000.00 | Pagado            | Solicitud                           |
| gustavo linares    | DRCPFA-2022-00939 | 21-12-2022 | Establecimientos | Q1,000.00 | Pendiente de Pago | 💿 Boleta de Pago                    |
| gustavo linares    | DRCPFA-2022-00830 | 15-12-2022 | Establecimientos | Q1,000.00 | Pagado            | ✓ Recibo F63A-2                     |

| SOLICITUD DE APERTURA DE                     |             |                         | Código:       |                              |
|----------------------------------------------|-------------|-------------------------|---------------|------------------------------|
| A Remaining of Bastermatic                   | ESTABLECIN  | IIENTOS FARMA<br>AFINES | ACÉUTICOS Y   | F-EF-g-01                    |
| Unida                                        | ad:         | Eacha da                | Eocha próvima | Departamento:                |
| Sección de Establecimientos<br>Farmacéuticos |             | emisión:                | revisión:     | DRCPFA                       |
| Versión: Sustituye a:                        |             | 10/01/2022              | 10/01/2025    | Página:                      |
| 01-2023                                      | 01-2023 N/A |                         | 18/01/2025    | Página <b>9</b> de <b>24</b> |

## Importante recordar lo siguiente previo a la realización del pago correspondiente:

- ✓ Verificar el arancel seleccionado para su pago antes de efectuarlo
- ✓ Si realiza el pago en ventanilla del banco, proporcionar el código indicado en la parte superior del formulario (código 1032).
- ✓ No ser realizarán reversiones de pago realizados a otras cuentas bancarias.
- ✓ No se realizarán reversiones en el sistema por pagos realizados a otros aranceles que no correspondan al trámite a realizar.
- ✓ Formas de pago: efectivo, transferencias electrónicas del mismo banco, cheque propio o cheque de caja de otros bancos.
- ✓ Se aceptará el ingreso de solicitudes/expedientes al DRCPFA con recibos 63 A2 emitidos en un plazo máximo de tres meses (Decreto 05-2021)

## 6. Solicitud de Apertura de Establecimientos Farmacéuticos y Afines

a. Posterior a la realización del pago del arancel, el sistema automáticamente mostrará botón de "Recibo F63A-2" el cual podrá descargar. Así mismo, se habilitará el botón de "solicitud", dar clic para iniciar con el proceso de ingreso del expediente.

| SIDEAS                         |                   |            |                  |           | 😫 Holi | a, FRANCISCO , DE FRANCISCO FRANCISCO (Pennera Instant) |
|--------------------------------|-------------------|------------|------------------|-----------|--------|---------------------------------------------------------|
| / Lista pagos                  |                   |            |                  |           |        |                                                         |
| ado de pagos efectuados        |                   |            |                  |           |        |                                                         |
| ar comprobante                 |                   |            |                  |           |        |                                                         |
| tor                            | Registro          | Fecha      | Servicio         | Total (Q) | Estado | Acciones                                                |
| NCISCO, DE FRANCISCO FRANCISCO | DRCPFA-2022-00948 | 25-12-2002 | Establecimientos | Q1,000.00 | Pagado | C Solicitud                                             |
| NCISCO, DE FRANCISCO FRANCISCO | DRCPFA-2022-00810 | 13-12-2022 | Establecimientos | Q170.00   | Pagado | ✓ Recibo F63A-2                                         |
| NCISCO, DE FRANCISCO FRANCISCO | DRCPFA-2022-60809 | 13-12-2022 | Establecomentos  | Q500.00   | Pagado | ✓ Recibo F63A-2                                         |
| NCISCO, DE FRANCISCO FRANCISCO | DRCPFA-2022-00808 | 13-12-2022 | Establecimientos | Q1,000.00 | Pagado | ✓ Recibo F63A-2                                         |

| 0 48 Salar                  | SOLICI                                     | TUD DE APERTI         | JRA DE        | Código:                       |  |
|-----------------------------|--------------------------------------------|-----------------------|---------------|-------------------------------|--|
| Republica de Obstemala      | ESTABLECIMIENTOS FARMACÉUTICOS Y<br>AFINES |                       | F-EF-g-01     |                               |  |
| Unidad:                     |                                            | Facha da              | Eocha próxima | Departamento:                 |  |
| Sección de Establecimientos |                                            | emisión:              | revisión:     | DRCPFA                        |  |
| Farmacéuticos               |                                            |                       |               |                               |  |
| Versión: Sustituye a:       |                                            | 10/01/2022            | 19/01/2025    | Página:                       |  |
| 01-2023                     | N/A                                        | 18/01/2023 18/01/2025 |               | Página <b>10</b> de <b>24</b> |  |

**b.** El sistema despliega el formulario de solicitud de Licencia Sanitaria correspondiente al establecimiento seleccionado y según arancel cancelado. Seleccionar en tipo de solicitud "apertura". El número de recibo 63 A2 se asignará de manera automática.

| ≡ sideas                                                 |                                  |                                   | 😫 Hola, gustavo linares (Persona Natural) 🗸 |
|----------------------------------------------------------|----------------------------------|-----------------------------------|---------------------------------------------|
| Solicitud de Licencia Sanita<br>(Nuevo/Renovación/Trasla | aria para Laboratorio F<br>Ido)  | armacéutico y Laboratorios de Cor | ntrol de Calidad                            |
| 1 Tipificación de trámite                                |                                  |                                   |                                             |
| Seleccione el tipo de solicitud: *                       |                                  | No de Recibo 63-A: *              |                                             |
| Apertura                                                 |                                  | 755                               | 0                                           |
| Traslado                                                 | (j                               |                                   |                                             |
| Renovación                                               |                                  |                                   |                                             |
| 2 Datos Generales del Establecimiento                    |                                  |                                   |                                             |
| 3 Datos del Representante Legal o Prop                   | vietario (Empresas Individuales) |                                   |                                             |

c. Posterior a finalizar el llenado de cada numeral del formulario de solicitud, dar clic en el

botón <sup>CONTINUAR</sup>. El sistema automáticamente lo llevará al siguiente numeral, guardando cambios de la información ingresada en el paso realizado.

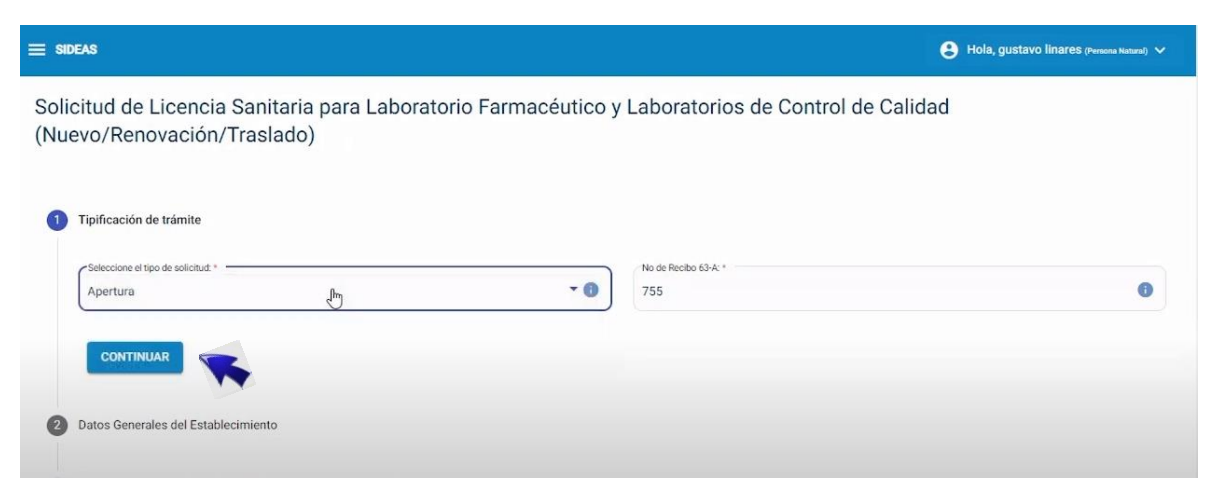

| 0 48 Salar                                   | SOLICI     | TUD DE APERTURA DE      |               | Código:         |  |
|----------------------------------------------|------------|-------------------------|---------------|-----------------|--|
| Republica & Butternals                       | ESTABLECIN | IIENTOS FARMA<br>AFINES | ACÉUTICOS Y   | F-EF-g-01       |  |
| Unidad:                                      |            | Focha do                | Eocha próxima | Departamento:   |  |
| Sección de Establecimientos<br>Farmacéuticos |            | emisión:                | revisión:     | DRCPFA          |  |
| Versión: Sustituye a:                        |            | 40/04/2022              | 10/01/2025    | Página:         |  |
| 01-2023                                      | N/A        | 18/01/2023 18/01/2025   |               | Página 11 de 24 |  |

d. El Sistema indicará por medio de un mensaje temporal que sus datos han sido guardados con éxito. Usted podrá seguir llenando su solicitud o terminar en otro momento, debido a que el sistema guarda la información como borrador, la cual podrá ser editada en el listado de solicitudes del usuario empresa.

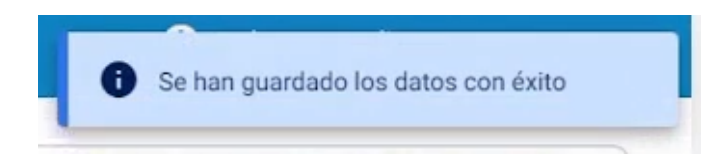

e. Llenar los datos generales del establecimiento

| AS                                                                                      |                                         | 😫 Hola, g                                          | gustavo linares (Persona Natural) * |
|-----------------------------------------------------------------------------------------|-----------------------------------------|----------------------------------------------------|-------------------------------------|
| Datos Generales del Establecimiento                                                     |                                         |                                                    |                                     |
| Nombre Comercial: *                                                                     | N                                       |                                                    |                                     |
| Mega                                                                                    | 0 21                                    | 1252                                               | 0                                   |
| Escriba la dirección comercial mmpleta                                                  |                                         |                                                    | " <b>(</b> )                        |
| Escriba la dirección comercial Rimpleta<br>Seleccione departamento de fabricación: *    | • 0                                     | Primero debe seleccionar un departamento *         | ,0<br>- 0                           |
| Escriba la dirección comercial empleta<br>Seleccione departamento de fabricación: *     | • 0                                     | Primero debe seleccionar un departamento *         | 0 -<br>۲                            |
| Escriba la dirección comercial empleta Seleccione departamento de fabricación: * Aldea: | • • • • • • • • • • • • • • • • • • • • | Primero debe seleccionar un departamento *<br>o: * | ,∕ <b>0</b><br>•∂                   |

- ✓ NIT (automático sistema)
- ✓ Dirección Comercial Completa (según patente de comercio)
- ✓ Departamento (Seleccionar según corresponda)
- ✓ Municipio (Seleccionar según corresponda)
- ✓ Aldea (agregar, en caso aplique)
- ✓ Teléfono (digitar según corresponda)
- $\checkmark$ Correo electrónico (digitar según corresponda)

| o de Salur                                   | SOLICITUD DE APERTURA DE |                                           |               | Código:                       |  |
|----------------------------------------------|--------------------------|-------------------------------------------|---------------|-------------------------------|--|
| regulation in Budermale                      | ESTABLECIN               | STABLECIMIENTOS FARMACÉUTICOS Y<br>AFINES |               | F-EF-g-01                     |  |
| Unidad:                                      |                          | Eacha da                                  | Eocha próxima | Departamento:                 |  |
| Sección de Establecimientos<br>Farmacéuticos |                          | emisión:                                  | revisión:     | DRCPFA                        |  |
| Versión: Sustituye a:                        |                          | 40/01/2022                                | 19/01/2025    | Página:                       |  |
| 01-2023 N/A                                  |                          | 18/01/2023 18/01/2025                     |               | Página <b>12</b> de <b>24</b> |  |

✓ Uso: si tiene una sola dirección debe indicar "principal". Si posee más de una dirección (bodega, oficinas, entre otros) dar clic en el botón + Agregar Dirección y seleccionar según el siguiente catálogo:

| Incipal       |  |
|---------------|--|
| Sala de venta |  |
| Laboratorio   |  |
| Oficina       |  |
| Bodega        |  |

El sistema permite la adición de varias direcciones, las cuales se verán reflejadas en la licencia sanitaria electrónica.

f. Seleccionar la categoría del establecimiento farmacéutico o afín:

| SIDEAS                                                                              |                                                                                              |                                                                         |                                                                           |                                                              |                                                            | e Hole                                                                                                    | a, gustavo linares (Perso                             | ona Natural) 🗸       |
|-------------------------------------------------------------------------------------|----------------------------------------------------------------------------------------------|-------------------------------------------------------------------------|---------------------------------------------------------------------------|--------------------------------------------------------------|------------------------------------------------------------|----------------------------------------------------------------------------------------------------|-------------------------------------------------------|----------------------|
| Mega                                                                                | guatemala                                                                                    | GUATEMALA                                                               | GUATEMALA                                                                 | guatemala                                                    | 74476902                                                   | gustavolinares722@gmail.com                                                                                                    | Principal                                             | Ô                    |
| CATEGORÍA DEL ESTAR                                                                 | BLECIMIENTO                                                                                  |                                                                         |                                                                           |                                                              |                                                            |                                                                                                    |                                                       |                      |
| Marcar Ia(s) casilla(s) se                                                          | gún la categoría del estable                                                                 | cimiento del que se                                                     | lesea obtener la licer                                                    | icia.                                                        |                                                            |                                                                                                    |                                                       |                      |
| Laboratorios de                                                                     | productos farmacéuticos p                                                                    | ara consumo humani                                                      | )                                                                         |                                                              |                                                            |                                                                                                    |                                                       |                      |
| Laboratorio de o                                                                    | control de calidad                                                                           |                                                                         |                                                                           |                                                              |                                                            |                                                                                                    |                                                       |                      |
| CATEGORÍA DE FABRIC                                                                 | ACIÓN                                                                                        |                                                                         |                                                                           |                                                              |                                                            |                                                                                                    |                                                       |                      |
| Si la categoría del establ<br>en el establecimiento: Só<br>actividades se encuentra | ecimiento es laboratorio o f<br>ilido, Líquido, Semisólido, E<br>el fraccionamiento primario | ábrica, droguería con<br>stéril, Aerosol, No pe<br>o o secundario deber | fraccionamiento o di<br>nicilínico, Beta-lactán<br>á estar autorizado pro | stribuidora con fr<br>nicos, Hormonale<br>eviamente por el I | accionamiento, i<br>s, Citostáticos. D<br>Departamento y e | marcar la(s) casilla(s) según el tipo de f<br>De lo contrario, no se podrá marcar ning<br>consignado en la licencia sanitaria emit | abricación que desea<br>una casilla. Si dentro<br>ida | a realizar<br>de sus |
| Sólidos 🔲 Líqui                                                                     | dos 🗌 Semisólidos 🔲                                                                          | Estériles Aero:                                                         | ióles 🔲 No Peniclí                                                        | nicos 🔲 Beta l                                               | Lactámicos 🔲                                               | Hormonales 🔲 Citostáticos                                                                                                    |                                                       |                      |

- ✓ Las categorías habilitadas para seleccionar en SIDEAS dependerán del arancel cancelado, por lo que debe asegurarse de cancelar el arancel correcto
- ✓ La categoría de Fabricación únicamente aplica cuando la categoría del establecimiento es laboratorio o fabrica, droguería con fraccionamiento o distribuidora con fraccionamiento, en caso contrario, la sección no se habilitará.

| 48 Sa/                                       | SOLICITUD DE APERTURA DE |                                                  |               | Código:                       |
|----------------------------------------------|--------------------------|--------------------------------------------------|---------------|-------------------------------|
| Revealing to Buddemala                       | ESTABLECIN               | IIENTOS FARMA<br>AFINES                          | ACÉUTICOS Y   | F-EF-g-01                     |
| Unidad:                                      |                          | - Fecha de Fecha próxima -<br>emisión: revisión: | Focho próvimo | Departamento:                 |
| Sección de Establecimientos<br>Farmacéuticos |                          |                                                  | DRCPFA        |                               |
| Versión:                                     | Sustituye a:             | 19/01/2022                                       | 18/01/2025    | Página:                       |
| 01-2023                                      | N/A                      | 18/01/2023                                       |               | Página <b>13</b> de <b>24</b> |

g. Si el establecimiento trabaja con productos Farmacéuticos (medicamentos), especificar tipo de establecimiento para producto farmacéutico y clic en

| Laboratorio fabricante de producto ter    | minado    |
|-------------------------------------------|-----------|
| ] Laboratorio fabricante de principios ac | ctivos    |
| ] Laboratorio fabricante de solvente o d  | illuyente |
| Acondicionador                            |           |
| ] Distribuidor                            |           |
| NO APLICA NINGUNO DE LOS ANTERI           | IORES     |

h. Debe seleccionar al menos un representante legal. El sistema mostrará automáticamente a los gestores, representantes legales asociados, al usuario empresa. El sistema permite la selección de uno o más representantes. El perfil de los representantes legales puede visualizarse previamente mediante el icono

| NIT  |       | Nombre          | Perfil |
|------|-------|-----------------|--------|
| 3588 | 31917 | gustavo linares | ٥      |

| o de Saler                  | SOLICITUD DE APERTURA DE |                                              |               | Código:                       |
|-----------------------------|--------------------------|----------------------------------------------|---------------|-------------------------------|
| eccelhau e. Budemain        | ESTABLECIN               | IIENTOS FARMA<br>AFINES                      | ACÉUTICOS Y   | F-EF-g-01                     |
| Unidad:                     |                          | Fecha de Fecha próxima<br>emisión: revisión: | Facha próvima | Departamento:                 |
| Sección de Establecimientos |                          |                                              | DRCPEA        |                               |
| Farmacéuticos               |                          |                                              |               |                               |
| Versión:                    | Sustituye a:             | 19/01/2022                                   | 18/01/2025    | Página:                       |
| 01-2023                     | N/A                      | 18/01/2023                                   |               | Página <b>14</b> de <b>24</b> |

i. El sistema cargará automáticamente los datos del director técnico, según los datos del perfil creado en SIDEAS.

| 4 | Director o Responsable Técnico                                                                                        |
|---|----------------------------------------------------------------------------------------------------|
|   | Importante: Los datos mostrados en esta sección son los mismos proporcionados a la hora de registrarse en el sistema. |

Únicamente deberá cargar en formato PDF, el archivo que contenga el timbre profesional  $\checkmark$ correspondiente para la apertura del establecimiento farmacéutico o afín.

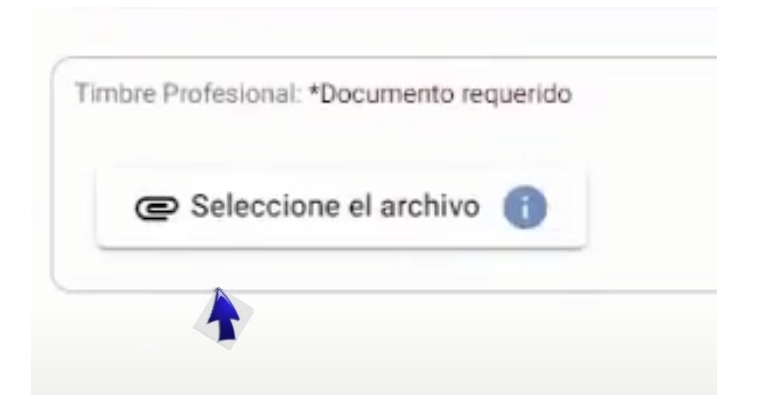

| o de Salur                                   | SOLICITUD DE APERTURA DE |                                                  |               | Código:                       |
|----------------------------------------------|--------------------------|--------------------------------------------------|---------------|-------------------------------|
| regulation in Budermale                      | ESTABLECIN               | IIENTOS FARMA<br>AFINES                          | ACÉUTICOS Y   | F-EF-g-01                     |
| Unidad:                                      |                          | - Fecha de Fecha próxima -<br>emisión: revisión: | Eacha próvima | Departamento:                 |
| Sección de Establecimientos<br>Farmacéuticos |                          |                                                  | DRCPFA        |                               |
| Versión:                                     | Sustituye a:             | 19/01/2022                                       | 18/01/2025    | Página:                       |
| 01-2023                                      | N/A                      | 18/01/2023                                       |               | Página <b>15</b> de <b>24</b> |

j. A continuación, deberá adjuntar la documentación de soporte para su solicitud, según los requisitos de la legislación nacional aplicable vigente. En este paso existen campos obligatorios y otros opcionales los cuales deberá cumplir según la información ingresada en su solicitud. Los archivos deben subirse en formato PDF y no superar el tamaño máximo de 10 MB.

| Certificación original vigente del colegiado activo del Director Técnico.                                                   | Copia simple del RTU de la empresa.                                                                                         | Cuando es una persona jurídica: Fotocopia de la constitución de<br>sociedad |
|----------------------------------------------------------------------------------------------------|----------------------------------------------------------------------------------------------------|-----------------------------------------------------------------------------|
| C Seleccione el archivo                                                                                                    | C Seleccione el archivo                                                                                                    | C Seleccione el archivo                                                     |
| *Documento requerido                                                                                                    | *Documento requerido                                                                                                    |                                                                             |
| Cuando es una persona jurídica: Fotocopia del nombramiento vigente<br>del representante legal.                              | Fotocopia simple de certificado de inscripción del director técnico ó<br>responsable técnico en el departamento de Recursos | Fotocopia simple de la patente de comercio de la empresa.                   |
| C Seleccione el archivo                                                                                                    | C Seleccione el archivo                                                                                                    | C Seleccione el archivo                                                     |
|                                                                                                    |                                                                                                    | *Documento requerido                                                        |
| Fotocopia simple del Dictamen de impacto ambiental aprobado por el<br>Ministerio de Ambiente y fotocopia simple de la licen | Si es persona individual o representante legal: Fotocopia de DPI del<br>propietario o representante legal                   |                                                                             |
| Seleccione el archivo                                                                                                    | C Seleccione el archivo                                                                                                    |                                                                             |
| *Documento requerido                                                                                                    | *Documento requerido                                                                                                    |                                                                             |

Nota: recuerde que en esta sección deberá de adjuntar el recibo 63 A2 electrónico del pago correspondiente a la Certificación de nombramiento del director técnico

k. En la sección de aclaraciones o comentarios adicionales podrá colocar información del establecimiento que considere necesaria notificar al DRPCFA.

|   | Aclaraciones o comentarios adicionales que desee hacer sobre la información del establecimiento que desea registrar. Los comentarios tanto en la informacion digital, como en los<br>documentos adjuntos en la parte de Documentación que acompaña la solicitud.<br>Puede especificar también en este campo, información que considere necesaria notificar al personal del departamento referente a su solicitud. | ſ |
|---|----------------------------------------------------------------------------------------------------|---|
|   | I                                                                                                    |   |
| l | ONTINUAR                                                                                                    | ) |

| o de Salur                                   | SOLICITUD DE APERTURA DE |                                              |               | Código:                       |
|----------------------------------------------|--------------------------|----------------------------------------------|---------------|-------------------------------|
| Republication in the design                  | ESTABLECIN               | IIENTOS FARMA<br>AFINES                      | ACÉUTICOS Y   | F-EF-g-01                     |
| Unidad:                                      |                          | Fecha de Fecha próxima<br>emisión: revisión: | Eacha próvima | Departamento:                 |
| Sección de Establecimientos<br>Farmacéuticos |                          |                                              | DRCPFA        |                               |
| Versión:                                     | Sustituye a:             | 19/01/2022                                   | 18/01/2025    | Página:                       |
| 01-2023                                      | N/A                      | 18/01/2023                                   |               | Página <b>16</b> de <b>24</b> |

Ι. En la sección de auto inspección, se deben de indicar las condiciones con las que cumple el establecimiento mediante "si", la que no cumpla "no" y en las que no aplique "N/A". Esto dependerá de la categoría del establecimiento a autorizar (ver Anexo II). En caso la categoría del establecimiento no aplique al formulario de auto inspección, el sistema

mostrará la siguiente ventana y únicamente deberá seleccionar

| 0 | Autoinspección                                 |
|---|------------------------------------------------|
|   | No hay cuestionario relacionado a la solicitud |
|   | CONTINUAT                                      |

m. Sección de firmas y sellos. Deberá cargar en formato PDF las firmas y sellos correspondientes a su solicitud.

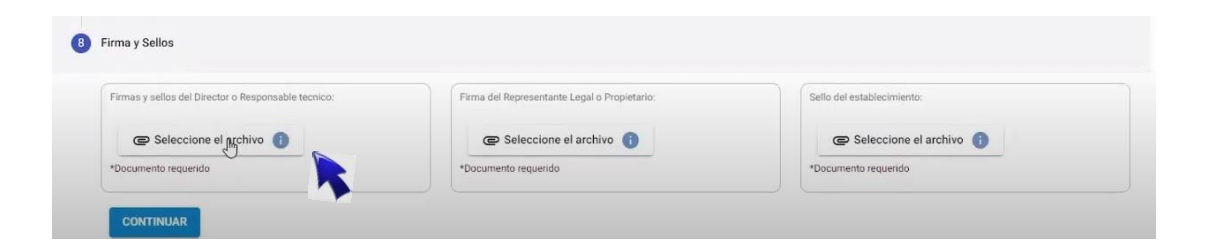

Síguenos en:

| o de Salur                  | SOLICITUD DE APERTURA DE |                                           |               | Código:                       |
|-----------------------------|--------------------------|-------------------------------------------|---------------|-------------------------------|
| regulation in Redetermation | ESTABLECIN               | IIENTOS FARMA<br>AFINES                   | ACÉUTICOS Y   | F-EF-g-01                     |
| Unidad:                     |                          | Fecha de Fecha próxima emisión: revisión: | Eocha próxima | Departamento:                 |
| Sección de Establecimientos |                          |                                           | DRCPFA        |                               |
| Farmacéuticos               |                          |                                           |               |                               |
| Versión:                    | Sustituye a:             | 19/01/2022                                | 18/01/2025    | Página:                       |
| 01-2023                     | N/A                      | 18/01/2023                                |               | Página <b>17</b> de <b>24</b> |

n. El sistema permite la visualización de la información ingresada. Para acceder a esta función debe dar clic en "vista previa".

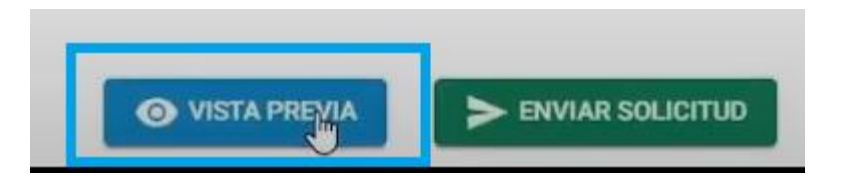

✓ Además, se permitirá la descarga e impresión de la información ingresada previamente por el gestor en SIDEAS. Es importante revisar que la información ingresada sea la correcta, caso contrario, corregir previo al envío de la solicitud.

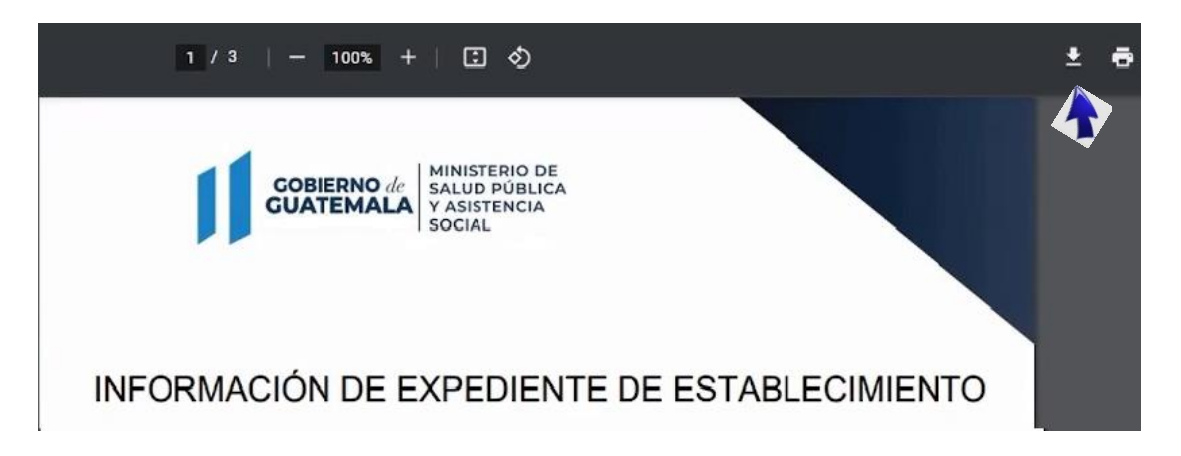

| o de Salur                                   | SOLICITUD DE APERTURA DE |                                                |               | Código:                       |
|----------------------------------------------|--------------------------|------------------------------------------------|---------------|-------------------------------|
| regulation in Redetermation                  | ESTABLECIN               | IIENTOS FARMA<br>AFINES                        | ACÉUTICOS Y   | F-EF-g-01                     |
| Unidad:                                      |                          | Fecha de Fecha próxima -<br>emisión: revisión: | Eacha próvima | Departamento:                 |
| Sección de Establecimientos<br>Farmacéuticos |                          |                                                | DRCPFA        |                               |
| Versión:                                     | Sustituye a:             | 19/01/2022                                     | 18/01/2025    | Página:                       |
| 01-2023                                      | N/A                      | 18/01/2023                                     |               | Página <b>18</b> de <b>24</b> |

o. Si los datos ingresados son correctos, dar clic en "enviar solicitud". Es importante considerar que una vez enviado el expediente electrónico no podrá modificarse. Para finalizar su gestión dar clic en "enviar".

| Luego de enviar la solicitud, no podrá realizar ninguna modificación ¿Quiere proceder con el envió? |                            |
|----------------------------------------------------------------------------------------------------|----------------------------|
| Aceptar                                                                                             | Sello del establecimiento: |
| Chrome_J7xXR3YYeM.png                                                                               | @ lil4wFFYZy.png           |
|                                                                                                    |                            |
|                                                                                                    |                            |

p. Su solicitud ha sido enviada correctamente. El sistema enviará automáticamente un correo electrónico, notificando que el ingreso de su solicitud fue realizado exitosamente.

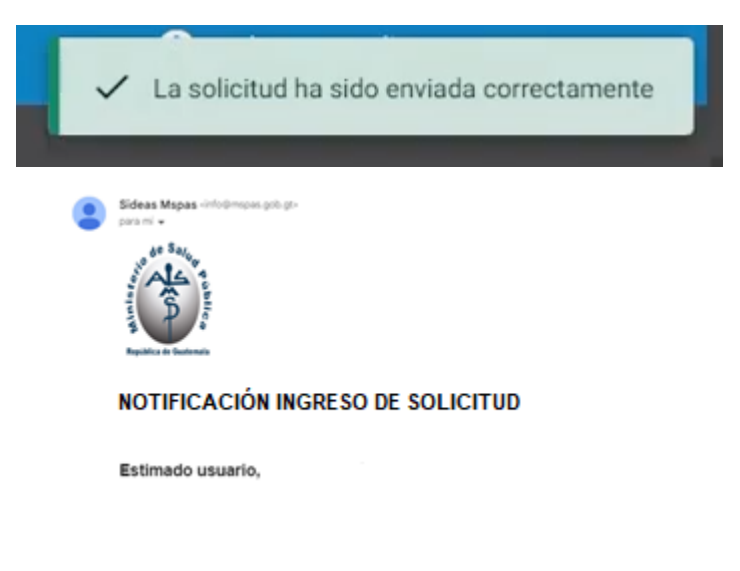

| o de Salur                  | SOLICI     | TUD DE APERTI           | Código:       |                               |  |
|-----------------------------|------------|-------------------------|---------------|-------------------------------|--|
| erepektasi in Oracionala    | ESTABLECIN | IIENTOS FARMA<br>AFINES | ACÉUTICOS Y   | F-EF-g-01                     |  |
| Unidad:                     |            | Fecha de<br>emisión:    | Eocha próxima | Departamento:                 |  |
| Sección de Establecimientos |            |                         | revisión:     | DRCPFA                        |  |
| Farmacéuticos               |            |                         |               |                               |  |
| Versión: Sustituye a:       |            | 40/04/2022              | 10/01/2025    | Página:                       |  |
| 01-2023                     | N/A        | 18/01/2023              | 18/01/2025    | Página <b>19</b> de <b>24</b> |  |

## 7. Seguimiento de las solicitudes de apertura ingresadas en la plataforma SIDEAS.

a. En el menú de inicio seleccionar "Listados" en la sección de solicitudes.

| CORREENO & MANUFARIO SA<br>GUATEMALA<br>AUDITALIA | ≡ SDEAS                                 |
|---------------------------------------------------|-----------------------------------------|
|                                                   | Inicio/ Gestores / Mis Empresas         |
| 5                                                 | Mis Empresas                            |
| I GESTORES ♥                                      | NT a Namhra da la Emerana               |
| Mis Empresas                                      | ni i o nombre de la cripresa            |
|                                                   |                                         |
| PAGOS V                                           | NIT Nonbre                              |
| Boleta                                            | NIT Nonbre                              |
| Boleta<br>Listado                                 | NT Nonbre [No se encontraron empresas ] |
| Boleta<br>Listado                                 | NIT Nonbre [No se encontraron empresas] |
| Boleta<br>Listado<br>LNS<br>≡SOLICITUDES ▼        | NT Nonbre [No se encontraron empresas]  |

b. El sistema permitirá realizar la búsqueda por tipo de servicio, fecha, estado y número de solicitud.

| = SIDEAS                |                     |                       |                      |                     | θ                          | Hola, gustavo linares (Perzona Natural) 🗸 |
|-------------------------|---------------------|-----------------------|----------------------|---------------------|----------------------------|-------------------------------------------|
| Estado                  |                     |                       | •                    | Número de solicitud |                            |                                           |
| Rango de fecha de envic | de solicitud        |                       |                      |                     |                            |                                           |
| Fecha Inicio            | 6                   | Fecha Fin             | ti i                 | Tipo de servicio    |                            | *                                         |
| Nombre del producto     | celar               |                       |                      |                     |                            |                                           |
| Gestor                  | Número de solicitud | Fecha Envio solicitud | Tipo de servicio     | Nombre comercial    | Estado                     | Acciones                                  |
| gustavo linares         | 20220301050101198   | 22-12-2022            | Apertura de Establec | cimientos 🔍 Mega    | Envlada                    | <u> </u>                                  |
| gustavo linares         | 20220301050101146   | 21-12-2022            | Apertura de Establec | imientos 🔎 prueba   | Enviada                    | Historial                                 |
|                         |                     |                       |                      | 1                   | Registros por página: 25 👻 | 1-2.de: • Ver > >                         |

- ✓ La pantalla muestra las solicitudes por gestor, número de solicitud, Fecha de envío de solicitud, Tipo de Servicio, Nombre comercial del Establecimiento, Estado de la solicitud y acciones.
- ✓ Dentro de las acciones se encuentra la opción de "ver", la cual permite la visualización de la información ingresada en la solicitud (no es posible la modificación).

| 0 48 Salar                  | SOLICI                            | TUD DE APERTI           | Código:                       |               |  |
|-----------------------------|-----------------------------------|-------------------------|-------------------------------|---------------|--|
| regulation in Redetermation | ESTABLECIN                        | IIENTOS FARMA<br>AFINES | ACÉUTICOS Y                   | F-EF-g-01     |  |
| Unida                       | ad:                               | Eecha de                | Eocha próxima                 | Departamento: |  |
| Sección de Establecimientos |                                   | emisión:                | revisión:                     | DRCPFA        |  |
| Farmaceuticos               |                                   |                         |                               |               |  |
| Versión: Sustituye a:       |                                   | 10/01/2022              | 10/01/2025                    | Página:       |  |
| 01-2023                     | 01-2023 N/A 18/01/2023 18/01/2025 |                         | Página <b>20</b> de <b>24</b> |               |  |

- $\checkmark$  Mediante las acciones se encuentra la opción de "historial", la cual permite dar seguimiento en tiempo real del proceso de la solicitud ingresada (Borrador, pre aprobado, enviado, en evaluación, en UVMC, en SPA, DRPSA, Rechazado, baja y aprobado).
  - Cuando el expediente se encuentra en estado "borrador", el usuario podrá editarlo, completar la información requerida previa a su envío al Departamento.
  - El estado "enviado" indica que su solicitud ha sido enviada al buzón electrónico de Establecimientos Farmacéuticos y Afines para su evaluación.
  - El estado "En Evaluación" indica que su expediente se encuentra en proceso de 0 Evaluación por parte del Departamento.
  - El estado "En UVMC" indica que su expediente se encuentra en la Unidad de 0 Vigilancia Monitoreo y Control, cuando aplique.
  - El estado "En SPA" indica que su expediente se encuentra en la Sección de 0 procedimientos Administrativos, cuando aplique.
  - El estado "DRPSA" indica que su expediente se encuentra en el Departamento de Regulación de los Programas de La Salud y Ambiente, cuando aplique.
  - 0 El estado "pre aprobado" indica que su expediente se encuentra en proceso de autorización con la Jefatura del Departamento.
  - El estado "Rechazado" indica que su expediente cuenta con observaciones y 0 debe dar respuesta a nota de reparo.
  - El estado "Baja" indica que su expediente fue dado de baja.
  - El estado "Aprobado" indica que su solicitud fue autorizada.  $\cap$

| = SIDEAS                |                     | (                                                                | 🕽 Hola, gustavo linares (romnia Nebiro) 🗸 |
|-------------------------|---------------------|------------------------------------------------------------------|-------------------------------------------|
| Estado                  |                     | Número de solicitud                                              |                                           |
| Rango de fecha de envio | de solicitud        | Ulatorial de Estados da la Salicitud <sup>a</sup> organizacionas |                                           |
| Fecha Inicio            | E                   | Mega                                                             | •                                         |
| Nombre del producto     |                     | Borrador<br>22/12/2022 14:26                                     |                                           |
| Q Buscar Can            | celar               | Ha cambiado el Estado de la solicitud a: Borrador                |                                           |
| Gestor                  | Número de solicitud | 22/12/2022 14:28                                                 | Acciones                                  |
| gustavo linares         | 20220301050101198   | Ha cambiado el Estado de la solicitud a: Enviada                 | :                                         |
| gustario liniores       | 20220301050101146   | 21-12-2022 Apertura de Establecomierros 🖤 pruetas Enerada        | : ©                                       |
|                         |                     | Registros por págitas 25 📼                                       | 1-20r2  \$ \$ >1                          |

c. En el caso que su solicitud esté autorizada, el usuario empresa y el gestor Director Técnico o Técnico Responsable, podrán descargar el documento oficial emitido por el Departamento, en el Menú SIDEAS en el apartado de Solicitudes del usuario empresa.

| 0 48 Salar                  | SOLIC      | TUD DE APERTI          | JRA DE        | Código:                       |  |
|-----------------------------|------------|------------------------|---------------|-------------------------------|--|
| Republica de Obstemala      | ESTABLECIN | IIENTOS FARM<br>AFINES | ACÉUTICOS Y   | F-EF-g-01                     |  |
| Unida                       | Unidad:    |                        | Departamento: |                               |  |
| Sección de Establecimientos |            | emisión:               | revisión:     | DRCPFA                        |  |
| Versión: Sustituye a:       |            | 10/01/2022             | 10/01/2025    | Página:                       |  |
| 01-2023                     | N/A        | 18/01/2023 18/01/2025  |               | Página <b>21</b> de <b>24</b> |  |

## ANEXO I Siglas y definiciones

#### Siglas

- ✓ **SIDEAS:** Sistema Integral de Servicio de Autorizaciones Sanitarias
- ✓ DRCPFA: Departamento de Regulación y Control de Productos Farmacéuticos y Afines
- ✓ **DGRVCS:** Dirección General de Regulación, Vigilancia y Control de la Salud
- ✓ MSPAS: Ministerio de Salud Pública y Asistencia Social
- ✓ **UVMC:** Unidad de Vigilancia, Monitoreo y Control
- ✓ **SPA**: Sección de Procedimientos Administrativos
- ✓ **DRPSA:** Departamento Regulación de los Programas de Salud y Ambiente

## **Definiciones**

- AUTORIZACIÓN: Acción de autorizar mediante un documento o una firma.
- ✓ **EVALUACIÓN:** Calculo o valoración de los beneficios y conocimientos.
- ✓ GUIA: Documento que incluye los principios o procedimientos para orientar un asunto específico.
- ✓ **PROCEDIMIENTO:** Sucesión cronológica de operaciones interrelacionadas, que se constituyen en una unidad, en función de la realización de una actividad o una tarea específica dentro de un ámbito predeterminado de aplicación.
- ✓ **REGISTRO:** Escrito o documento en el que se detalla, ilustra o informa las operaciones a cerca de un hecho y que una vez autorizado tiene cumplimiento obligatorio por las partes de a quién va dirigido.
- ✓ **REQUISITO:** Requerimientos necesarios para realizar una solicitud

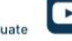

| o de Salar                                   | SOLICI     | JRA DE                  | Código:       |                               |  |
|----------------------------------------------|------------|-------------------------|---------------|-------------------------------|--|
| eccelhau e. Budemain                         | ESTABLECIN | IIENTOS FARMA<br>AFINES | ACÉUTICOS Y   | F-EF-g-01                     |  |
| Unidad:                                      |            | Fecha de<br>emisión:    | Eocha próxima | Departamento:                 |  |
| Sección de Establecimientos<br>Farmacéuticos |            |                         | revisión:     | DRCPFA                        |  |
| Versión: Sustituye a:                        |            | 40/01/2022              | 19/01/2025    | Página:                       |  |
| 01-2023 N/A                                  |            | 18/01/2023 18/01/2025   |               | Página <b>22</b> de <b>24</b> |  |

# ANEXO II Formulario de Auto inspección de Establecimientos Farmacéuticos y Afines en la plataforma SIDEAS

Preguntas del Reporte de Autoinspección para Apertura, aplica únicamente para las siguientes categorías: <u>Farmacia, Farmacia con Recetario, Venta de Medicina, Venta de Productos</u> <u>Naturistas, Distribuidora, Droguería, Deposito Dental, Farmacia y Droguería.</u>

| Númoro | Ámhita   | Progunta                                            |    | No | NI / A |
|--------|----------|-----------------------------------------------------|----|----|--------|
| Numero | Ambito   | Fregulita                                           | 31 | NO | N/A    |
|        |          | ¿Está el establecimiento alejado de sitios que sean |    |    |        |
| 1      | Local    | considerados focos de contaminación?                |    |    |        |
| 2      | Local    | ¿Tiene suministro de agua potable?                  |    |    |        |
| 3      | Local    | ¿Tiene drenajes?                                    |    |    |        |
| 4      | Local    | ¿Es el material de construcción adecuado?           |    |    |        |
|        |          | ¿Están pintadas las paredes con material de fácil   |    |    |        |
| 5      | Local    | limpieza?                                           |    |    |        |
| 6      | Local    | ¿Tiene ventilación adecuada?                        |    |    |        |
| 7      | Local    | ¿Tiene iluminación adecuada?                        |    |    |        |
|        | Local    | i Es el tamaño del local adecuado para su           |    |    |        |
| 8      |          | funcionamiento?                                     |    |    |        |
| 9      | Local    | ¿Está el techo en buenas condiciones?               |    |    |        |
|        |          | ¿Tiene rótulo externo que identifica el             |    |    |        |
| 10     | Local    | establecimiento?                                    |    |    |        |
| 11     | Despacho | ¿Es de tamaño adecuado y de fácil acceso?           |    |    |        |
| 12     | Despacho | ¿Permite el movimiento adecuado del personal?       |    |    |        |
|        |          | ¿Están las estanterías y mostradores limpios y      |    |    |        |
| 13     | Despacho | adecuados?                                          |    |    |        |
| 14     | Bodega   | ¿Tiene estanterías y tarimas limpias y adecuadas?   |    |    |        |

| o de Salur                       | SOLICITUD DE APERTURA DE |                         |               | Código:         |
|----------------------------------|--------------------------|-------------------------|---------------|-----------------|
| A grant and a base of the second | ESTABLECIN               | IIENTOS FARMA<br>AFINES | ACÉUTICOS Y   | F-EF-g-01       |
| Unidad:                          |                          | Eocha próxima           | Departamento: |                 |
| Sección de Establecimientos      |                          | emisión:                | revisión:     | DRCPEA          |
| Farmacéuticos                    |                          |                         |               | BREITA          |
| Versión: Sustituye a:            |                          | 10/01/2022              | 19/01/2025    | Página:         |
| 01-2023                          | N/A                      | 18/01/2023              | 18/01/2025    | Página 23 de 24 |

|    |           | ¿Los productos están en un ambiente seco, limpio,        |  |  |
|----|-----------|----------------------------------------------------------|--|--|
|    |           | ordenado, con suficiente iluminación y ventilación sin   |  |  |
| 15 | Bodega    | exposición directa a la luz solar?                       |  |  |
| 16 | Bodega    | ¿Va a comercializar estupefacientes y psicotrópicos?     |  |  |
|    |           | Si fue afirmativa la respuesta No 16: la respuesta       |  |  |
|    |           | anterior ¿Existe un mueble seguro con llave para el      |  |  |
|    |           | almacenamiento de los productos; y las llaves están bajo |  |  |
|    |           | la responsabilidad de una persona entrenada para su      |  |  |
| 17 | Bodega    | manejo y despacho?                                       |  |  |
|    |           | ¿Tiene un sitio aislado e identificado para almacenar    |  |  |
| 18 | Bodega    | productos vencidos?                                      |  |  |
|    |           | ¿Existe un refrigerador de tamaño adecuado para          |  |  |
| 19 | Bodega    | guardar productos que lo requieran?                      |  |  |
|    |           | Si fue afirmativa la respuesta No 19 de la pregunta      |  |  |
| 20 | Bodega    | anterior ¿Lleva control y registro de cadena de frío?    |  |  |
|    |           | ¿Se lleva un registro diario de temperatura y humedad,   |  |  |
| 21 | Bodega    | con límites establecidos?                                |  |  |
|    |           | ¿La temperatura y humedad coincide con los parámetros    |  |  |
| 22 | Bodega    | establecidos para los productos?                         |  |  |
| 23 | Bodega    | ¿Cuenta con extinguidores suficientes para el área?      |  |  |
|    |           | ¿Es de su conocimiento que no debe comercializar         |  |  |
|    |           | productos farmacéuticos y afines, sin tener registro     |  |  |
|    |           | sanitario, de fecha de expiración vencida, del IGSS,     |  |  |
| 24 | Bodega    | PROAM, muestras médicas y falsificados?                  |  |  |
| 25 | Recetario | ¿Tiene un área exclusiva para el recetario?              |  |  |
|    |           | ¿Cuenta con estantería o muebles para el adecuado        |  |  |
| 26 | Recetario | almacenamiento de materias primas y cristalería?         |  |  |
|    |           | ¿Cuenta con equipo de medición calibrado y utensilios    |  |  |
| 27 | Recetario | adecuados?                                               |  |  |
| 28 | Recetario | ¿Cuenta con área de lavado de cristalería?               |  |  |

| A Strategy of Contracts                      | SOLICITUD DE APERTURA DE<br>ESTABLECIMIENTOS FARMACÉUTICOS Y |                       |              | Código:<br>F-EF-g-01          |
|----------------------------------------------|--------------------------------------------------------------|-----------------------|--------------|-------------------------------|
| Unidad:                                      |                                                              | AFINES                | Facha ménima | Departamento:                 |
| Sección de Establecimientos<br>Farmacéuticos |                                                              | emisión:              | revisión:    | DRCPFA                        |
| Versión: Sustituye a:                        |                                                              | 10/01/2022            | 19/01/2025   | Página:                       |
| 01-2023                                      | N/A                                                          | 18/01/2023 18/01/2025 |              | Página <b>24</b> de <b>24</b> |

|    |           | ¿Cuenta con registro de las materias primas que utiliza y |  |  |
|----|-----------|-----------------------------------------------------------|--|--|
| 29 | Recetario | los productos que elabora?                                |  |  |
| 30 | Recetario | ¿Cuenta el personal con indumentaria apropiada?           |  |  |
|    | Servicio  |                                                           |  |  |
| 31 | Sanitario | ¿Tiene dotación de agua?                                  |  |  |
|    | Servicio  |                                                           |  |  |
| 32 | Sanitario | ¿Cuenta con lavamanos, jabón y toalla?                    |  |  |
|    | Servicio  |                                                           |  |  |
| 33 | Sanitario | ¿Están las paredes pintadas?                              |  |  |
|    | Servicio  |                                                           |  |  |
| 34 | Sanitario | ¿Posee basurero con tapadera?                             |  |  |
|    | Servicio  | ¿Existe rótulo que indique la obligación de "lavarse las  |  |  |
| 35 | Sanitario | manos antes de salir de este lugar"?                      |  |  |
|    | Servicio  | ¿Es exclusivo para el personal del establecimiento y se   |  |  |
| 36 | Sanitario | encuentra dentro del local?                               |  |  |
| 37 | Personal  | ¿Cuenta con Director o Responsable Técnico?               |  |  |
|    |           | ¿El personal que laborará en el establecimiento posee     |  |  |
| 38 | Personal  | certificado médico o tarjeta de salud vigente?            |  |  |
| 39 | Personal  | ¿Está capacitado el personal?                             |  |  |